# **M◎peɾaU**<sup>®</sup>設定マニュアル F-03L/F-41C

第2.0版 2022年7月 株式会社NTTドコモ Copyright © NTT DOCOMO,INC. All Rights Reserved. もくじ

### ① mopera U アクセスポイント設定

| 【1】  | LTE用アクセスポイントの設定 | ••••              | 3 |
|------|-----------------|-------------------|---|
| [2]  | 設定用アクセスポイントの設定  | •••••             | 5 |
| mope | ra U メール設定      | • • • • • • • • • | 7 |

### ご注意

2

#### ●本書に掲載されている内容は、2022年7月現在のものです。

- ●「mopera U/モペラ ユー」は、株式会社NTTドコモの商標または登録商標です。
- ●「mopera U/モペラ ユー」ロゴは、株式会社NTTドコモの登録商標です。
- ●「Google」「Android」は、Google Inc.の商標または登録商標です。

① mopera U アクセスポイント設定 【1】LTE用アクセスポイントの設定 端末にてmopera Uのアクセスポイント(APN)を作成し、設定していただく必要があります。

本体の [メニュー] を押し、
[設定] を選択します。

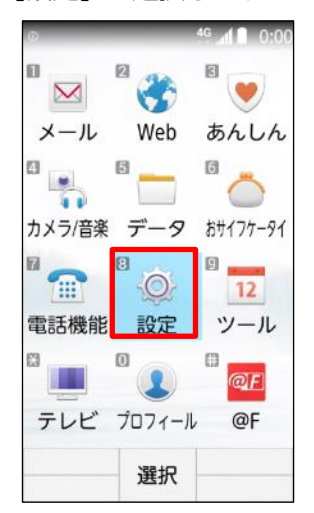

- 2. [通信・機内モード] 選択します。
- [モバイルネットワーク]を 選択します。

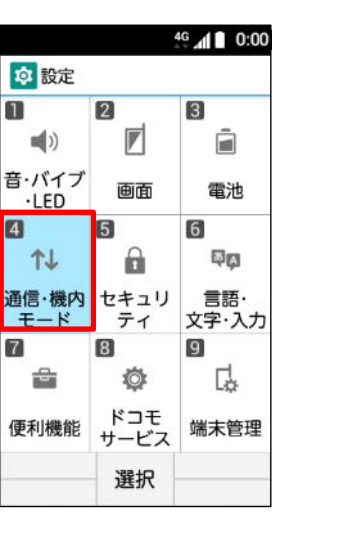

| <sup>4</sup> <sup>G</sup> ₄ 🖬 🖬 0:00 |
|--------------------------------------|
| 🔯 通信・機内モード                           |
| 🖬 Wi-Fi                              |
| 2 データ使用量                             |
| 🛙 モバイル ネットワー?                        |
| 4 テザリング                              |
| ■ 機内モード                              |
|                                      |
|                                      |
|                                      |
|                                      |
| 選択                                   |

4. [↓]を選択し、次ページにします。

| 0 | モバ-          | <b>イルデータ</b><br>データにアクセス |
|---|--------------|--------------------------|
| 2 | デーショーミ       | タローミング<br>ング時にデータサ・・     |
| 3 | デー:<br>5月298 | 9使用量<br>日~6月28日のモ・・      |
| 4 | 通話=<br>通話時   | モード設定<br>にVoLTE利用を有・・    |
| _ | 優先:          | ネットワーク・・                 |

5. [アクセスポイント名]を選択します。

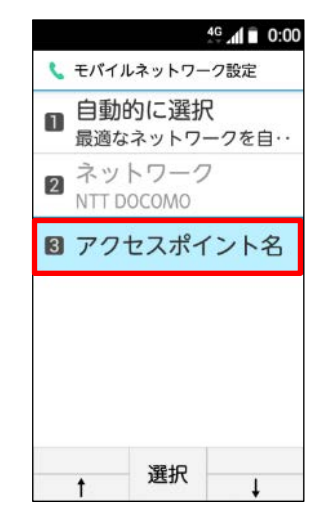

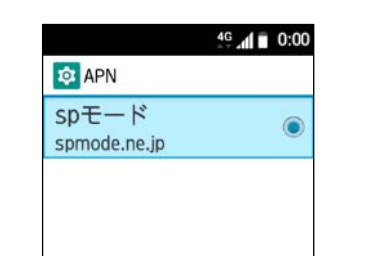

6. 「サブメニュー」を押します。

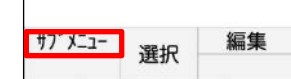

① mopera U アクセスポイント設定 【1】LTE用アクセスポイントの設定

7. サブメニューの [新しい APN] を選択します。

| spモート    | 2     | ۲ |
|----------|-------|---|
| spmode.n | e.jp  |   |
| サブン      | (ニュー  |   |
| 新しい      | APN   |   |
| 初期設定     | 定にリセッ | 1 |
|          |       |   |

- 8. 画面赤枠の内容を入力し、 [サブ メニュー]を押します。
- 9. [保存]を選択します。

| 4 <sup>G</sup> . <b>11</b> ■ 0:0 | 0                   | 4 <sup>g</sup> 1 0:00   |
|----------------------------------|---------------------|-------------------------|
| 🔯 アクセスポイントの編集                    |                     | 🔯 アクセスポイントの編集           |
| 名前<br>mopera U                   | クセスポイントの名前を入力*      | 名前<br>mopera U          |
| APN<br>mopera.net                | APNに「mopera.net」を入力 | APN<br>サブメニュー           |
| プロキシ<br><sub>未設定</sub>           |                     | 保存                      |
| ポート<br><sub>未設定</sub>            | ※ アクヤスポイントの         | <b>破棄</b><br>未設定        |
| ユーザー名<br><sub>未設定</sub>          | 名前は任意です。            | ユーザー名<br><sup>未設定</sup> |
| パスワード                            | 「mopera U」と入        | パスワード                   |
| サブメニュー<br>選択                     | 刀しています。             | 閉じる選択                   |

10. 手順8 で作成したアクセスポイ ントを選択します。

|                     |            | al 🖬 0:00 |
|---------------------|------------|-----------|
| 🕸 APN               |            |           |
| mopera<br>mopera.ne | U<br>t     | ۲         |
| spモート<br>spmode.ne  | \$<br>e.jp | ۲         |
|                     |            |           |

① mopera U アクセスポイント設定 【2】設定用アクセスポイントの設定

mopera Uでは初期設定を行っていただくためのサイトにアクセスする際、パケット通信料無料のアクセスポイント(APN)をご用意しております。

☆ 設定

**(**)

音・バイブ

·LED

**↑**J

モード

2

便利機能

7

2

画面

ティ

Ö

ドコモ サービス

選択

通信・機内 セキュリ

8

1

本体の [メニュー] を押し、
[設定] を選択します。

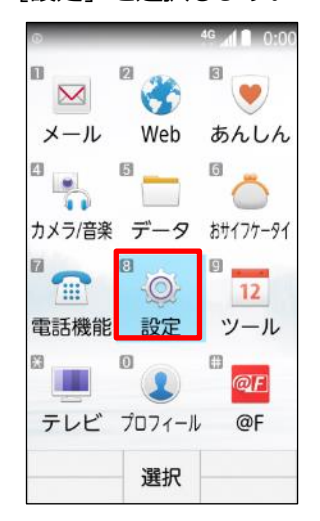

2. [通信・機内モード] 選択します。

4G 0:00

電池

δA

言語·

文字·入力

C.

端末管理

3

6

9

3. [モバイルネットワーク] を 選択します。

🤯 通信・機内モード

☑ データ使用量

4 デザリング

6 機内モード

🛽 モバイル ネットワー

Wi-Fi

4G 1 0:00

4. [↓]を押し、次ページにします。

| 1 | モバイルデータ                                  |  |
|---|------------------------------------------|--|
| 2 | データローミング<br>ローミング時にデータサ                  |  |
| 3 | データ使用量<br>5月29日~6月28日のモ・                 |  |
| - | 通話モード設定                                  |  |
| 4 | TO TO TO TO TO TO TO TO TO TO TO TO TO T |  |

5. [アクセスポイント名]を選択します。

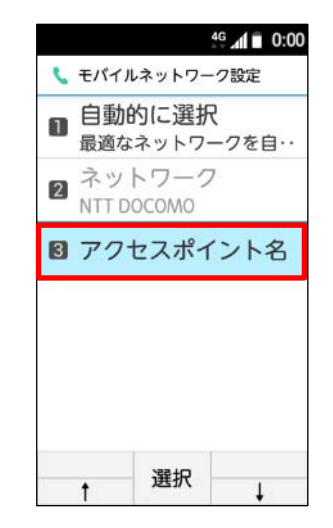

6. [サブメニュー]を押します。

選択

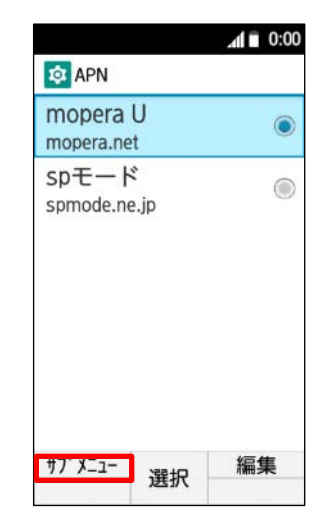

① mopera U アクセスポイント設定 【2】設定用アクセスポイントの設定

名前

未設定

未設定

ユーザー名

パスワード

選択

mopera U設定 APN

0120.mopera.net プロキシ 未設定 ポート

7. サブメニューの [新しい APN] を選択します。

| sDモード<br>サブメニュー |
|-----------------|
| 新L.L.\ADN       |
|                 |
| 初期設定にリセット       |

8. 画面赤枠の内容を入力し、 [サブ メニュー] を押します。

◎ アクセスポイントの編集

4G 1 0:00

<└─アクセスポイントの名前を入力<sup>※</sup>

「0120.mopera.net」を入力

※ アクセスポイントの

名前は任意です。

ここでは例として

「mopera U設定」 と入力しています。 9. [保存]を選択します。

| <b>ロ</b> アクセ     | スポイン | 49 <b>』 1 0:</b> 0 |
|------------------|------|--------------------|
| 名前<br>mopera U   | 設定   |                    |
| APN<br>サブン       | (=   | _                  |
| 保存               |      |                    |
| <b>破棄</b><br>未設定 |      |                    |
| ユーザ-<br>未設定      | -名   |                    |
| パスワー             | ード   |                    |
| 閉じる              | 選択   |                    |

10. 手順8 で作成したアクセスポイ ントを選択します。

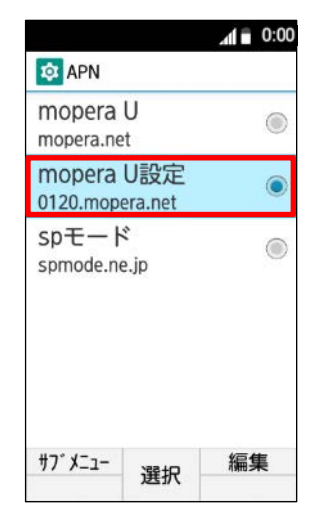

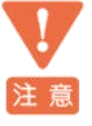

このアクセスポイント(APN)は、 mopera U 初期設定サイト<u>https://start.mopera.net</u> 以外のWebサイトを参照することはできません。

このアクセスポイントを設定し、初期設定サイトをご利用の後は、 アクセスポイントの選択をmopera.netに戻してください。

mopera U メールをメールアプリでお使いいただくための設定を行います。 事前にmopera U メールアドレス、ユーザID、パスワードを初期設定サイトでご確認ください。

- 1. 本体の [メニュー] を押し、 「メール] を選択します。
  - Web あんしん 50 カメラ/音楽 データ おサイフケータイ 8 9 12 0 電話機能 設定 ツール 0 0 @F テレビ プロフィール @F 選択

2. [Eメール]を選択します。

2 クイックメール設定

⊠ メール

SMS

■ Eメール

5 Exchange

■ メール

4G 1 0:00

3. [新規アカウント]を選択します。

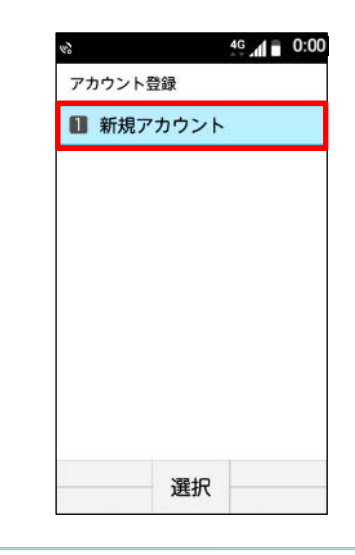

4. mopera U メールアドレスを入力し、 [次へ] を押します。

| 20         |      |    | 40 1 | 0   |
|------------|------|----|------|-----|
| アカウン       | ト登録  |    |      |     |
|            |      | スラ | テッフ  | 11/ |
| メールフ       | アドレス | を入 | カし   | 7<  |
| たさい        |      |    |      |     |
| - interior | 1000 | -  | -    | -   |
|            |      |    |      |     |
|            |      |    |      |     |
|            |      |    |      |     |
|            |      |    |      |     |
|            |      |    |      |     |
|            |      |    |      |     |
|            |      |    |      |     |
|            |      |    |      |     |

5. パスワードを入力し、 [手動設定]を押します。

選択

| 20                           |                          | 4G 0:00                  |
|------------------------------|--------------------------|--------------------------|
| アカウン                         | ト登録                      |                          |
| パスワ-<br>い<br>自動設な<br>します     | ス・<br>- ドを入力し<br>定でサーバに  | テップ2/2<br>ってくださ<br>こ設定確認 |
| ・・・・<br>※メーハ<br>する場合<br>択してく | レサーバを日<br>合は「手動話<br>ください | E意に設定<br>B定」を選           |
|                              |                          |                          |

6. [POP3] を選択し、 [次へ] を押します。

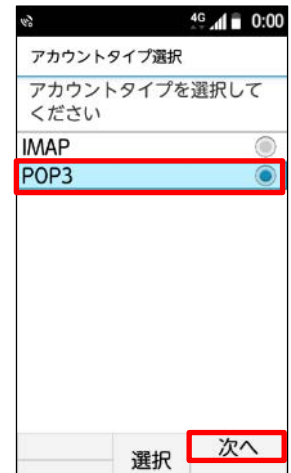

7. 受信メールサーバー設定画面で 「次へ] を押します。

| 受信メー | ス<br>ルサーバ- | 、テップ <sup>・</sup><br>一の設定 | /7<br>を |
|------|------------|---------------------------|---------|
| 始しま  | す          |                           |         |
|      |            |                           |         |
|      |            |                           |         |
|      |            |                           |         |
|      |            |                           |         |
|      |            |                           |         |

8. ユーザー名に「mopera UユーザID」 を入力して [次へ] を押します。

受信メールサーバー設定

5

ユーザー名を入力してくださ

4G 0:00

18

次へ

ユーザー名に

ステップ2/7

9. 「パスワード」を入力して [次へ] を押します。

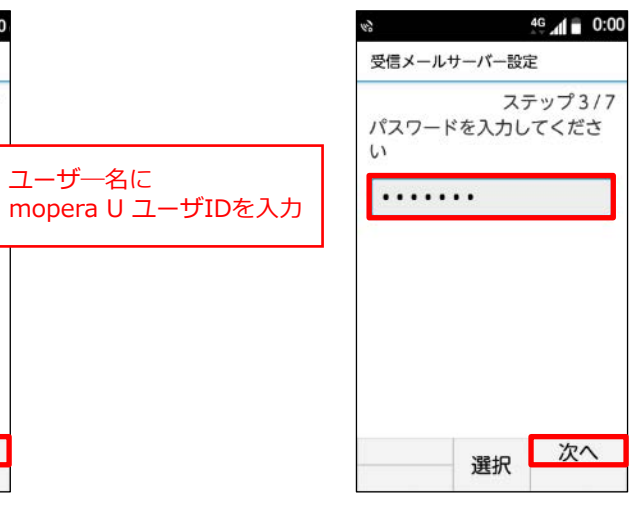

10. サーバー名に「mail.mopera.net」 を入力して [次へ] を押します。

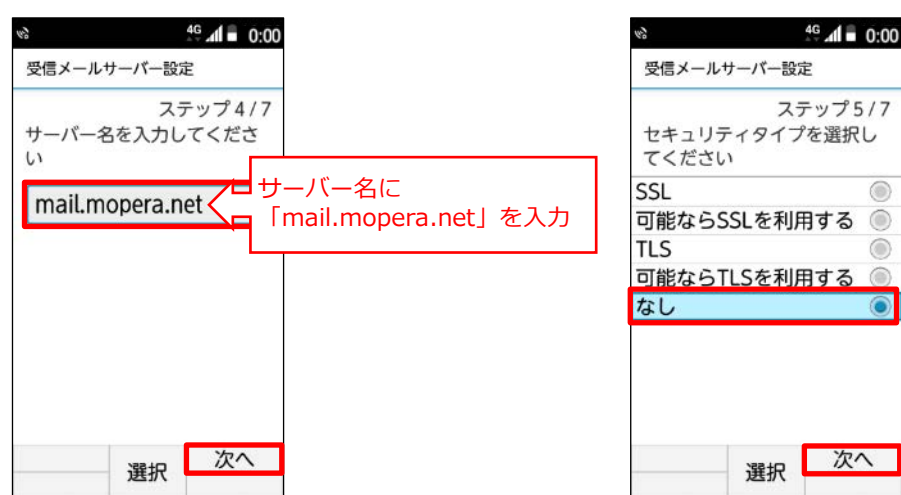

11. セキュリティタイプ「なし」を 選択して [次へ] を押します。

選択

12. 認証方式「基本認証」を選択 して [次へ] を押します。

|        | 7     | ステップ6/ |
|--------|-------|--------|
| 認証方式   | 式を選択し | てください  |
| 基本認調   | I     |        |
| CRAM-I | MD5   | 0      |
|        |       |        |
|        |       |        |
|        |       |        |
|        |       |        |
|        |       |        |
|        |       |        |
|        |       |        |

13. ポート番号に「110」が入力され た状態で「次へ」を押します。

|       | ス:           | テップ7/7 |
|-------|--------------|--------|
| ペート番号 | <b>号を入力し</b> | 、てくださ  |
| 110   |              |        |
|       |              |        |
|       |              |        |
|       |              |        |
|       |              |        |
|       |              |        |
|       |              |        |

14. 「メール受信時削除動作」 を選択します。

> SID.UIC14 パスワード .....

なし 認証方式 基本認証 ポート番号 110

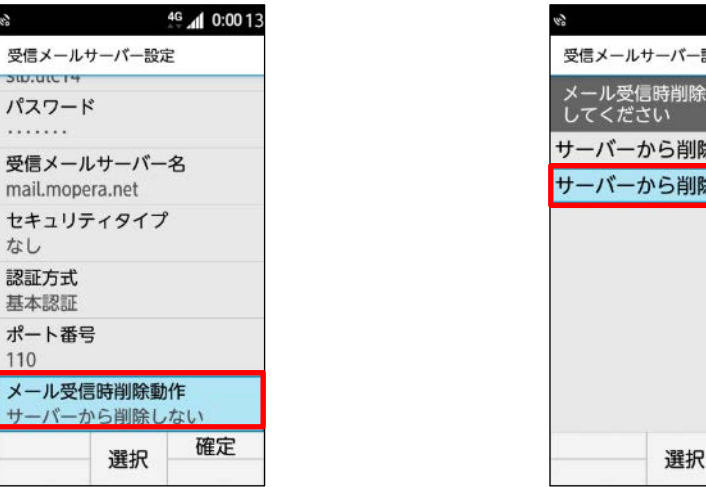

16. 「閉じる」を押します。

| vs 46 al = 0:00           |
|---------------------------|
| 受信メールサーバー設定               |
| パスワード                     |
| ******                    |
| メール受信時削除動作                |
| メール受信時の削除<br>動作を変更しました    |
| 閉じる                       |
| ポート番号                     |
|                           |
| ケール受信時前味動作<br>サーバーから削除しない |
| 選択                        |

#### 17. 「確定」を押します。

| 100                 |                       | 4G 📶 🖬 14:13 |
|---------------------|-----------------------|--------------|
| 受信メール               | サーバー設                 | 定            |
| パスワート               | 2                     |              |
| 受信メーノ<br>mail.mope  | レサーバー<br>era.net      | -名           |
| <b>セキュリ</b> ラ<br>なし | ティタイン                 | 9            |
| <b>認証方式</b><br>基本認証 |                       |              |
| ポート番号<br>110        | 2                     |              |
| メール受信<br>サーバーカ      | <b>言時削除重</b><br>から削除し | b作<br>,ない    |
|                     | 選択                    | 確定           |

#### [サーバーから削除する] [サーバーから削除しない] の設定内 容に関わらず、mopera Uサーバーのメールボックスから自動的に 注意メールは削除されません。

メールボックスがいっぱいになると新しいメールが受信できなくな ります。不必要なメールはこまめに削除することをおすすめします。

#### 【メール削除方法】

[サーバーから削除しない] にしている場合、パソコンなどから mopera U Webメールの受信トレイのメールを削除してください。 ※本機種の受信トレイからメールを削除しても、サーバーのメール は残ります。

15. 「サーバーから削除する」または「サーバー から削除しない」を選択します。

4G d 0:0016

| 受信メールサーバー設定<br>メール受信時削除動作を選択<br>してください<br>ナーバーから削除する ●<br>ナーバーから削除しない ● |
|-------------------------------------------------------------------------|
| メール受信時削除動作を選択<br>してください<br>サーバーから削除する ◎<br>サーバーから削除しない ◎                |
| ナーバーから削除する ●<br>ナーバーから削除しない ●                                           |
| ナーバーから削除しない 🍥                                                           |
|                                                                         |
|                                                                         |
|                                                                         |
|                                                                         |
|                                                                         |
|                                                                         |
|                                                                         |
|                                                                         |
| 選択                                                                      |
|                                                                         |

- ② mopera U メール設定
  - 18.送信メールサーバー設定画面で [次へ]を押します。

|                | 7         | テップ  | °1/8 |
|----------------|-----------|------|------|
| き信メール<br>開始します | レサーバ<br>す | ーの設定 | 定を   |
|                |           |      |      |
|                |           |      |      |
|                |           |      |      |
|                |           |      |      |
|                |           |      |      |
|                |           |      |      |

- 19. ユーザー名に「mopera UユーザID」 を入力して[次へ]を押します。
- 20.「パスワード」を入力して [次へ]を押します。

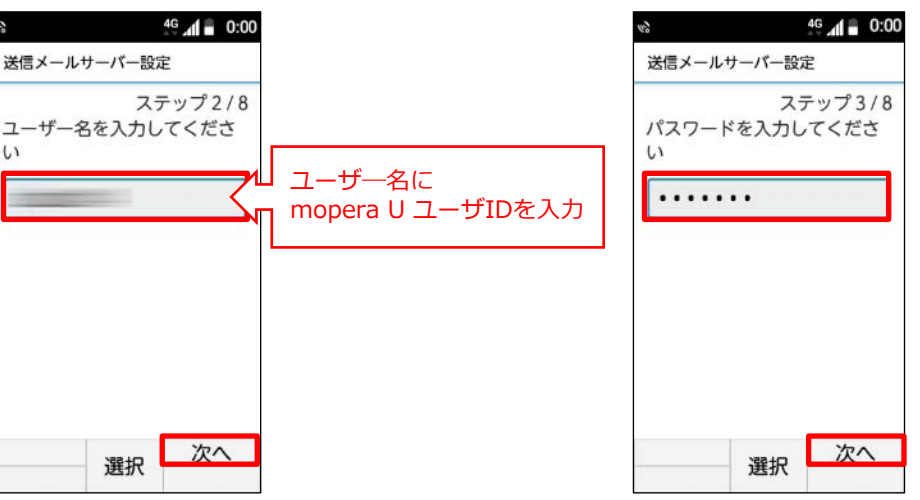

21. サーバー名に「mail.mopera.net」 を入力して[次へ]を押します。

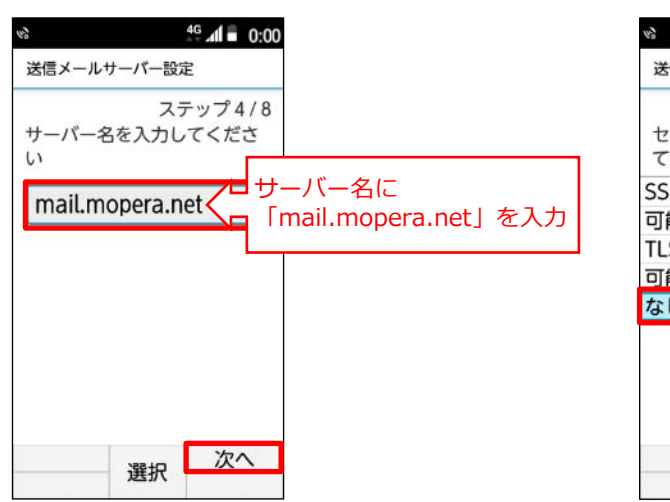

22. セキュリティタイプ「なし」を 選択して[次へ]を押します。

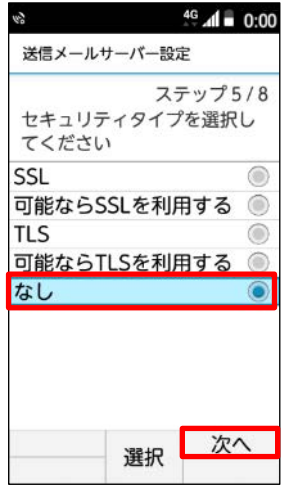

#### 23. 認証方式「PLAIN」または「LOGIN」 を選択して[次へ]を押します。

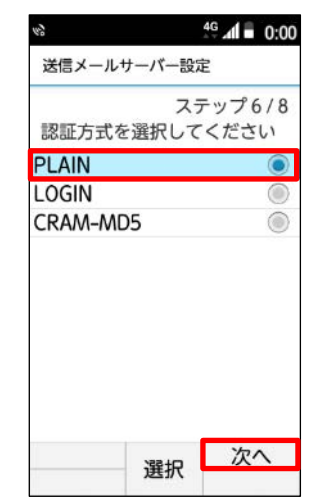

24. ポート番号に「587」を入力して [次へ] を押します。

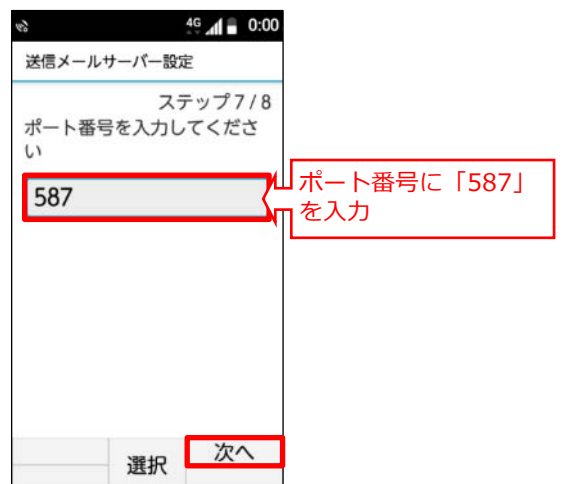

25. 「ログイン認証する」にチェック を入れて [次へ] を押します。

19

てください

26. [確定] を押します。

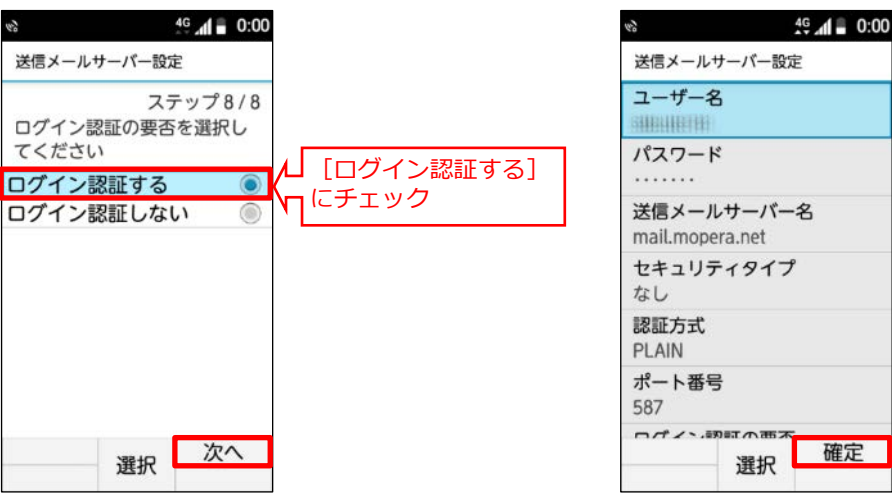

27. アカウント登録画面で入力内容に修正が なければそのまま [確定] を押します。

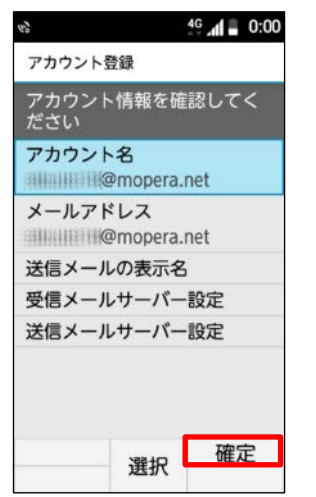

#### 28.新着問い合わせ「確認する」 または「戻る」を選択します。

選択

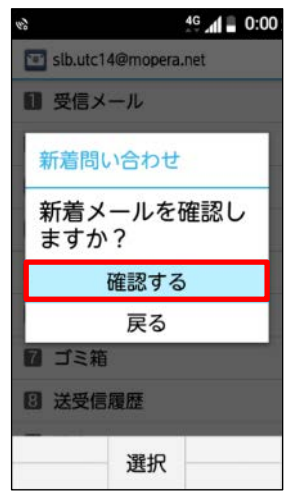

#### 29. 設定したメールアドレスの 受信トレイが表示されます。

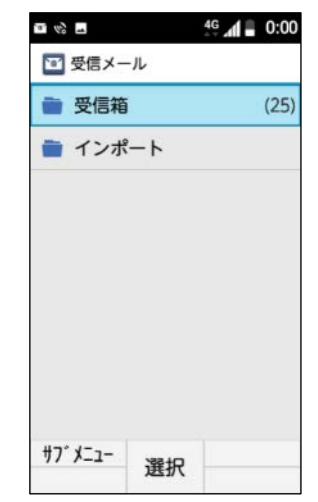

#### これで mopera U メール設定は完了です。